第26回日本透析アクセス医学会学術集会・総会 ライブ配信:2022年10月1日(土)~2日(日)

# ライブ配信 参加(視聴)方法

お問い合わせ先 26jsda@cop-chita.com

# ライブ配信参加の注意点

- セッションの動画や写真の撮影、ZoomウェビナーのURLやID
  などの無断転載は禁止いたします。
- ◎ 参加者の皆様は、音声もビデオ(カメラ)も入りません。 ご自身の顔は映りません。
- ◎ 質問をする場合は、「Q&A」機能を使用してください。
- 視聴できない場合は、ブラウザを閉じて再度立ち上げる、 あるいは、別の種類のブラウザで視聴を試みてください。
   また音声が聞こえない場合は、端末(パソコン・スマートフォン・ タブレット)がミュートになっていないかご確認ください。
   参考URL: Zoomへルプセンターよくあるご質問

## WEB視聴(ライブ視聴)ページ ログイン方法

 ①学術集会HPより、WEB会場(専用視聴サイト)サイトにログインしてください。
 ※ログインID/パスワードは参加費支払い完了時に送付される
 「件名:【重要:要保存】《決済完了とQRコード・ログイン情報》第26回日本透析 アクセス医学会学術集会・総会」に記載しています。

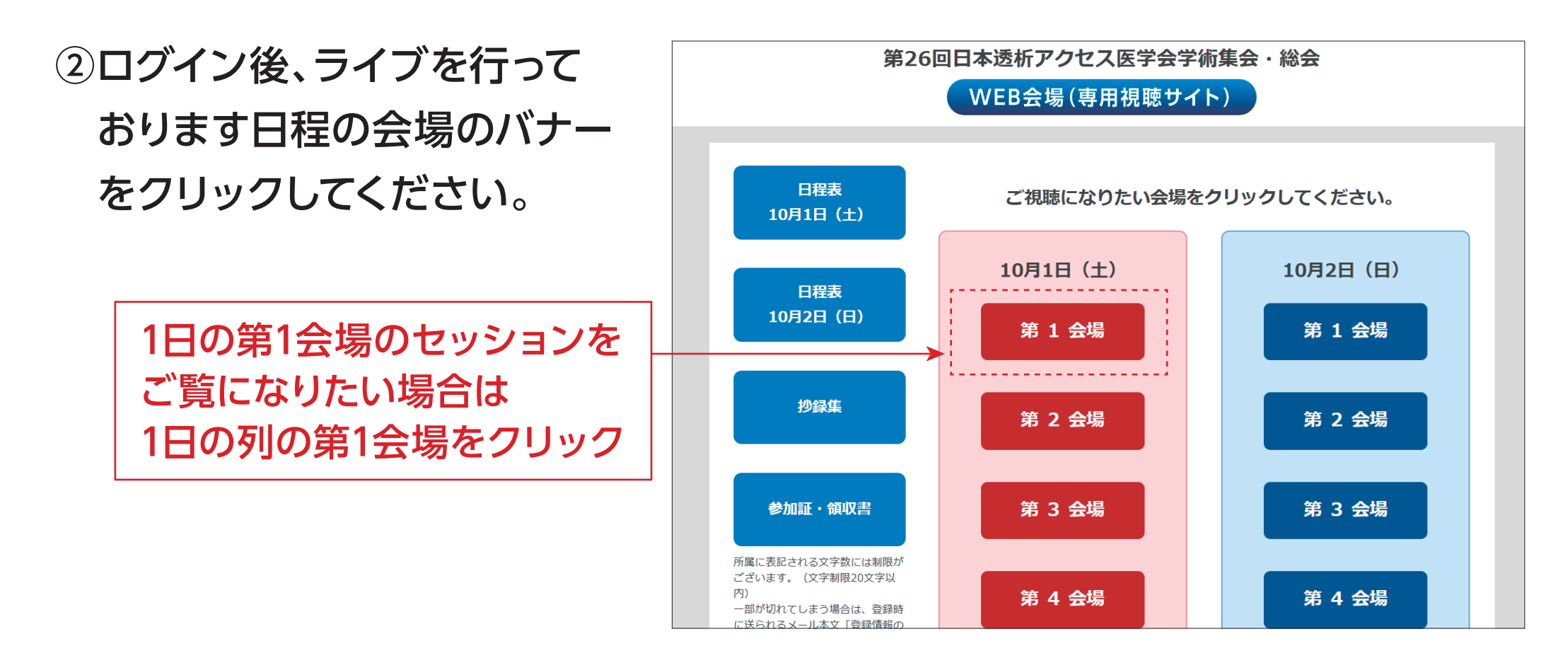

# ライブ配信視聴方法

#### ③いずれかの会場をクリックいただくと、該当セッションのZoomウェビナーにアク セスします。

ダイアログボックスに従い、メールアドレスと名前を入力してください。

※メールアドレス、名前はご参加登録時の登録内容と同じものをご入力ください。

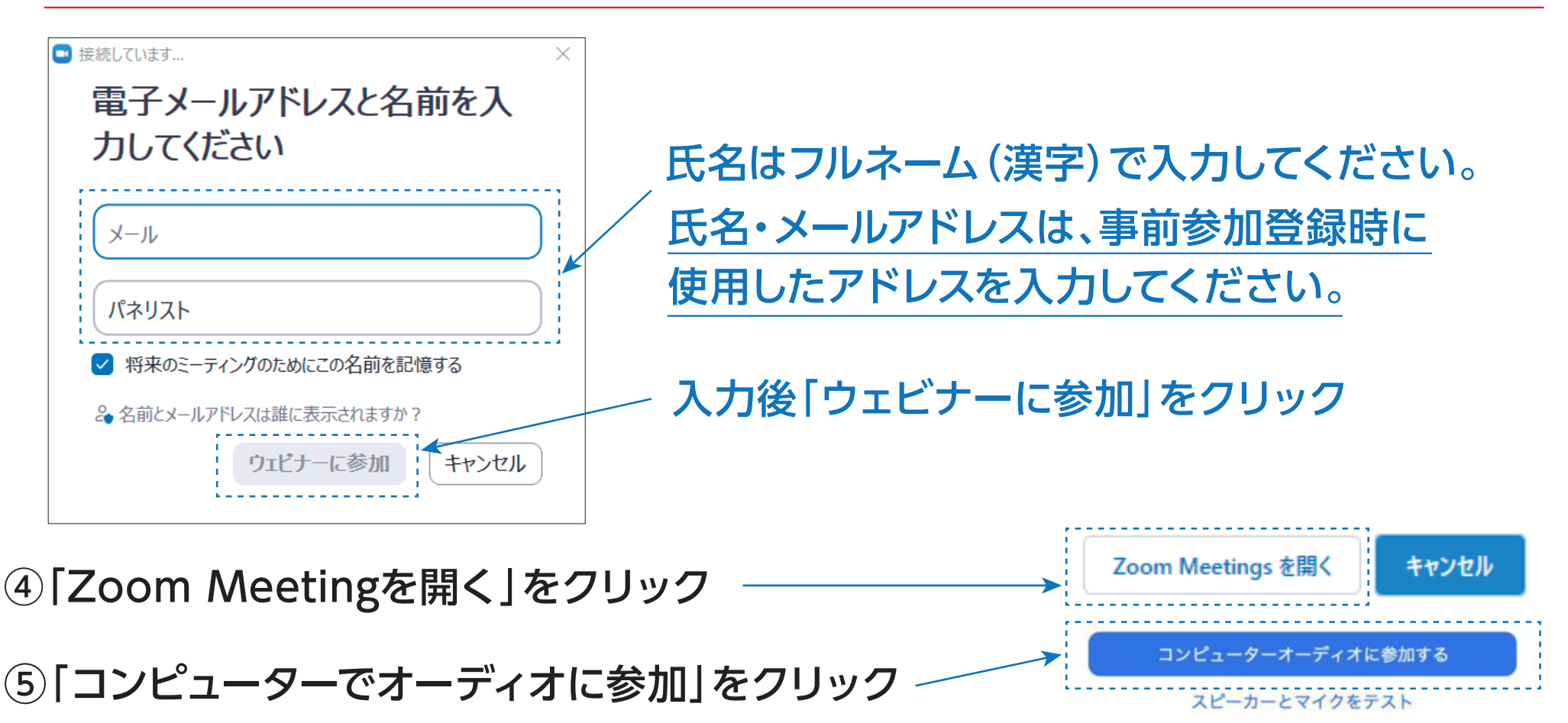

# ライブ配信視聴方法

⑥右記のメッセージが表示された場合は、
 セッションが開始されるまでそのままお
 待ちください。
 準備が完了し、セッションが開始されま
 すと自動的にウェビナーの画面に移行し

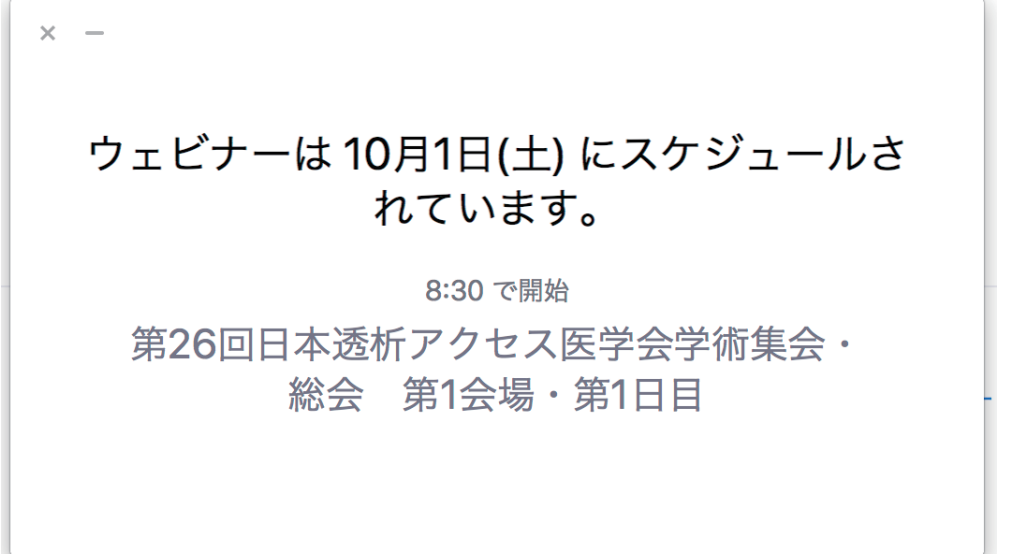

⑦入室後、「視聴者」としてセッションに ご参加いただけます。 入室後イメージ

ます。

# ライブ配信視聴方法

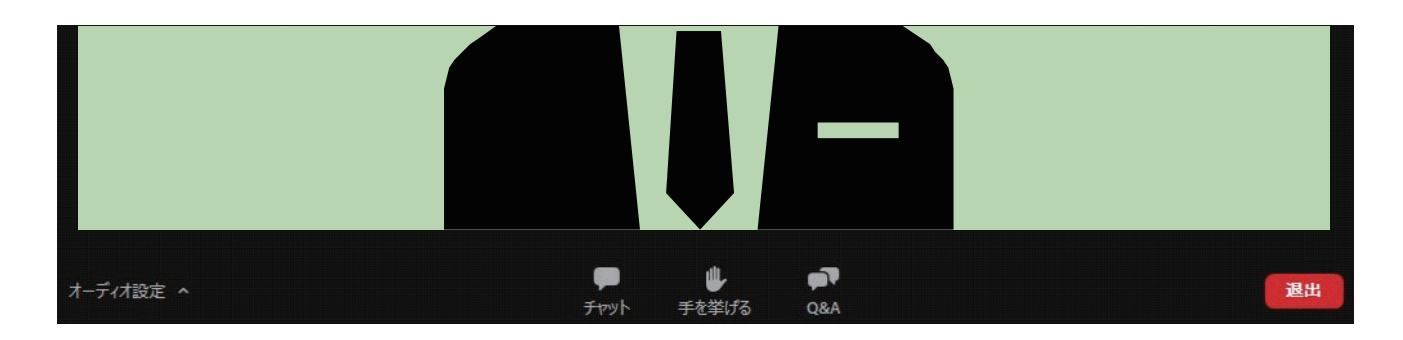

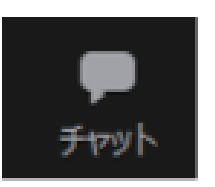

## ①チャット

視聴者(参加者)はメッセージの送信はできません。 ※メッセージの受信のみ可能となります。

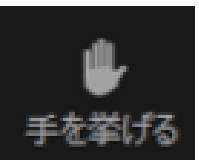

## ②手を挙げる

今回は使用いたしません。

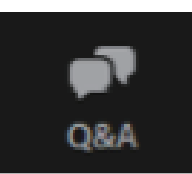

退出

## **3Q&A**

質疑応答の際に使用できます。チャット形式で質問を投稿できます。

#### **④退室**

セッション終了後や視聴を終了したい場合は、このボタンを押して 退室してください。

## 質疑応答の仕方(Q&A機能)

### 質疑については、Q&A機能を使用

【質疑応答のタイミング】

Q&Aはセッション中はいつでも質問を投稿できます。

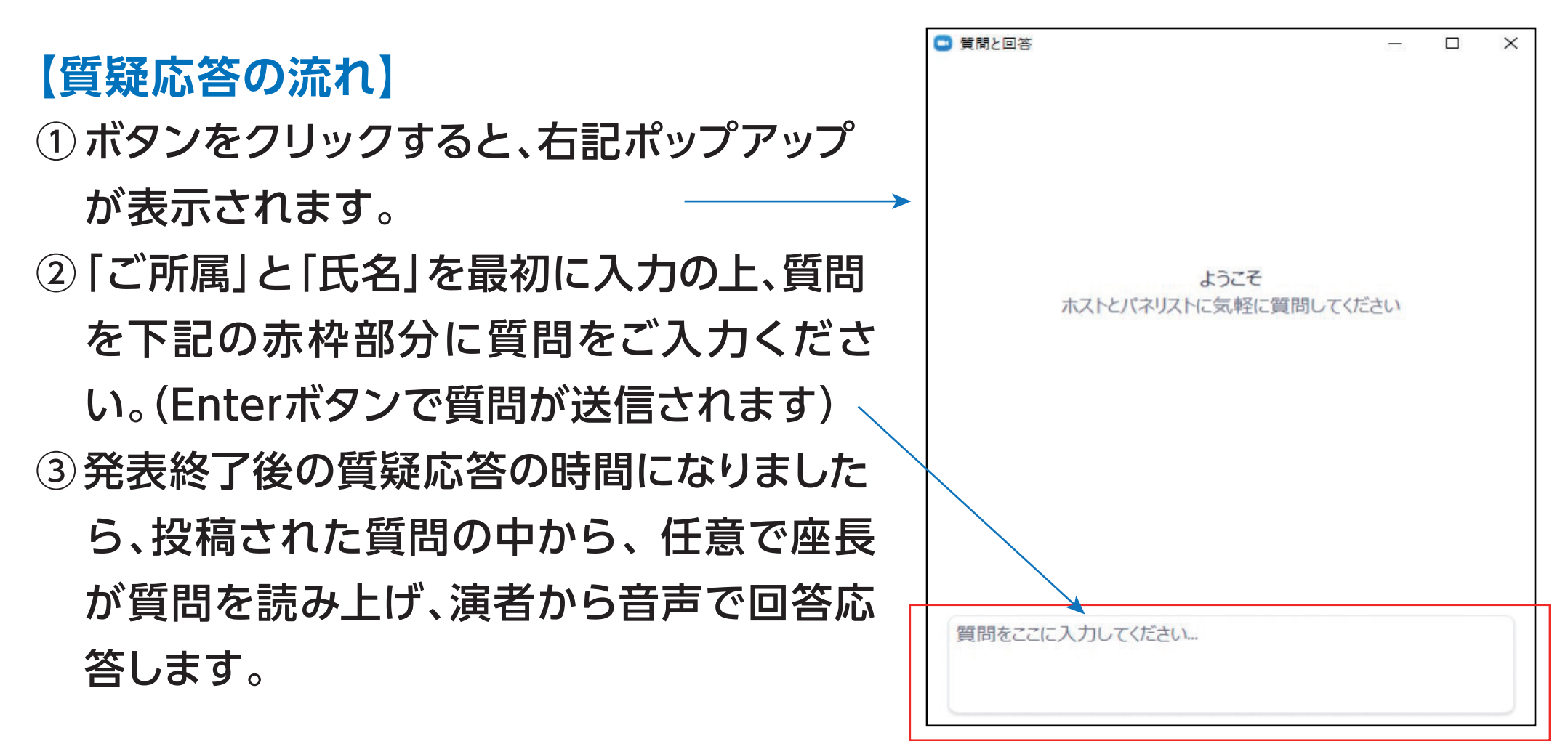

## 質疑応答について(Q&A機能)

## 【注意】

1 お時間の関係上、質問が読み上げられない場合がございます。ご了承ください。
 2 進行状況によっては、質疑応答がない場合もございます。
 3 質問以外の意見や感想の投稿はお控えください。